## History

## Support by Time module WHMCS

## Order now | Download | FAQ

In order to go to the page with the history of tickets and the time spent on them, go to the HISTORY tab

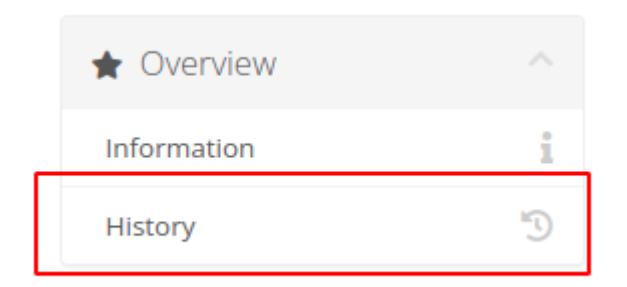

The history page will show the history of all tickets, the time spent on them, and the invoice in which the item was added.

There are also buttons by clicking on which information of the selected month will be displayed.

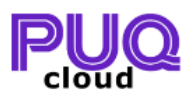

Home Services T Domains Billing Support Open Ticket Hello, ruslan! 🔻 Portal Home / Client Area / My Products & Services / Product Details Dev License: This installation of WHMCS is running under a Development License and is not \star Overview ^ authorized to be used for production use. Please report any cases of abuse to abuse@whmcs.com i Information 2023-02 2023-01 2022-09 2022-08 2022-07 History X Hours of support in the package 5 Hours X Hours used this month 8.5 Hours X Hours left this month 0 Hour(s) Price per hour of support outside the package 4 \$/Hour X Hours outside package 3.5 Hour(s) ---How much to pay this month 14\$ Ticket (Title) Time (Hour(s)) Date Paid Invoice #237434 6 2023-02-21 Paid 305 Install WordPress #383819 2.5 2023-02-21 Paid 305 Configuracion DNS Server

|                                                        |                             |                                                                                | <b>Q</b> Search o                                                        | ur knowledgebas                     | 5e                          |
|--------------------------------------------------------|-----------------------------|--------------------------------------------------------------------------------|--------------------------------------------------------------------------|-------------------------------------|-----------------------------|
| Home Services   Domains  Billing  Support  Open Ticket |                             |                                                                                |                                                                          |                                     | Hello, ruslan! 🔻            |
| Portal Home / Client Area / My Products                | & Services / Product [      | Details                                                                        |                                                                          |                                     |                             |
| ★ Overview     A     Information     History           | Dev Licens<br>authorized to | e: This installation of WHMC<br>be used for production use.<br>2023-02 2023-01 | S is running under a Dev<br>Please report any cases o<br>2022-09 2022-08 | elopment Licens<br>of abuse to abus | e and is not<br>e@whmcs.com |
|                                                        | Hours of                    | support in the package                                                         |                                                                          |                                     | 5 Hours                     |
|                                                        | Hours use                   | Hours used this month                                                          |                                                                          |                                     | 7.25 Hours                  |
|                                                        | Hours left this month       |                                                                                |                                                                          |                                     | 0 Hour(s)                   |
|                                                        | The per Price per           | Price per hour of support outside the package                                  |                                                                          |                                     | 4 \$/Hour                   |
|                                                        | Hours ou                    | Hours outside package                                                          |                                                                          |                                     | 2.25 Hour(s)                |
|                                                        | - How muc                   | How much to pay this month                                                     |                                                                          |                                     | 9\$                         |
|                                                        | Ticket (Title)              | Time (Hour(s))                                                                 | Date                                                                     | Paid                                | Invoice                     |
|                                                        | #050728<br>TEST OLD         | 7.25                                                                           | 2022-07-26                                                               | Unpaid                              |                             |

Revision #6

Created 27 September 2022 11:44:17 by Ruslan Updated 11 June 2024 09:44:10 by Yuliia Noha